## MISE EN PLACE D'UN REVERSE PROXY-LOAD BALANCER AVEC HAPROXY

Thomas D'amore

### AFIN DE METTRE EN PLACE NOTRE INFRA REVERSE-PROXY / LOAD BALANCER, ON SE BASERA SUR LE SCHÉMA SUIVANT :

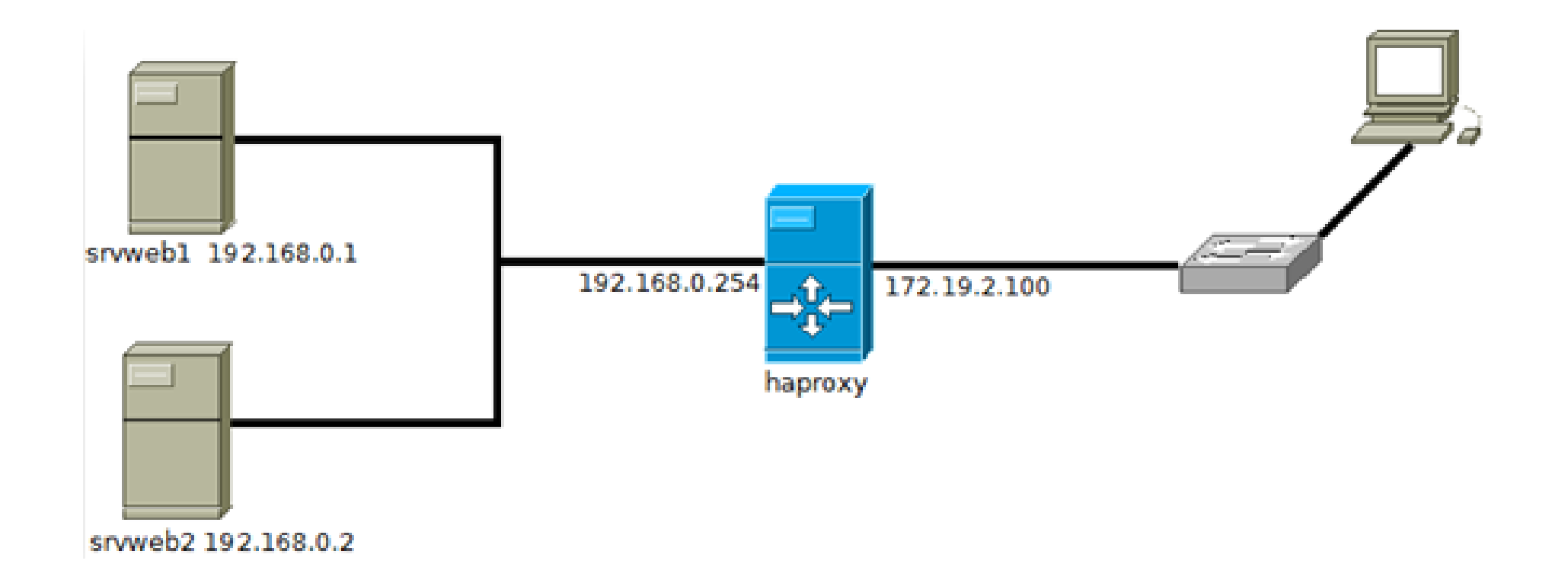

# Mise en place de l'équilibrage de charge

- # hostname haproxy # On change le nom de la machine haproxy
- # nano /etc/hosts # On change son nom dans /etc/hosts
- # apt-get update
- # apt-get install haproxy
- # nano /etc/default/haproxy # On modifie la configuration de Haproxy avec nos paramètres
- # service haproxy status
- # service haproxy start

#### Modification du fichier de configuration

- # cd /etc/haproxy
- # cp haproxy.cfg haproxy.cfg.bak # On effectue une backup du fichier de conf d'origine

nano /etc/Haproxy/Haproxy.cfg # On précise l'interface extérieure du serveur (la ou il va écouter) listen haproxy 172.19.2.100:80 # Nous travaillons sur le flux http mode http # Choix du mode de répartition des charges balance roundrobin # On ferme la connexion après la réponse au client option httpclose # On vérifie si le serveur est toujours en fonction option httpchk HEAD /index.html HTTP/1.0 # Délais de réponse client - serveur contimeout 5000 clitimeout 50000 srvtimeout 50000 # Définition des serveurs sur lesquels nous allons emmener les clients-serveur srvweb1 192.168.0.1:80 check server srvweb2 192.168.0.2:80 check

#### MAINTIENT D'UNE CONNEXION PERSISTANTE GRÂCE AU COOKIE

# A la connexion, un cookie sera insérer par haproxy dans la page renvoyée au cl ient ce cookie permettera de redériger par la suite vers le même serveur cookie 172.19.0.100 insert indirect

**# Définition des serveurs sur lesquels nous allons naviguer** server srvweb1 192.168.0.1:80 cookie srvweb1 check server srvweb2 192.168.0.2:80 cookie srvweb2 check

#### **Consultation des logs et stats de l'équilibrage de charge des serveurs WEB**

# On active les logs et les stats d'haproxy
stats uri ∕stats
# définition des mots utilisateurs et mots de passe
stats auth btsig:btsig